#### 頁面導覽

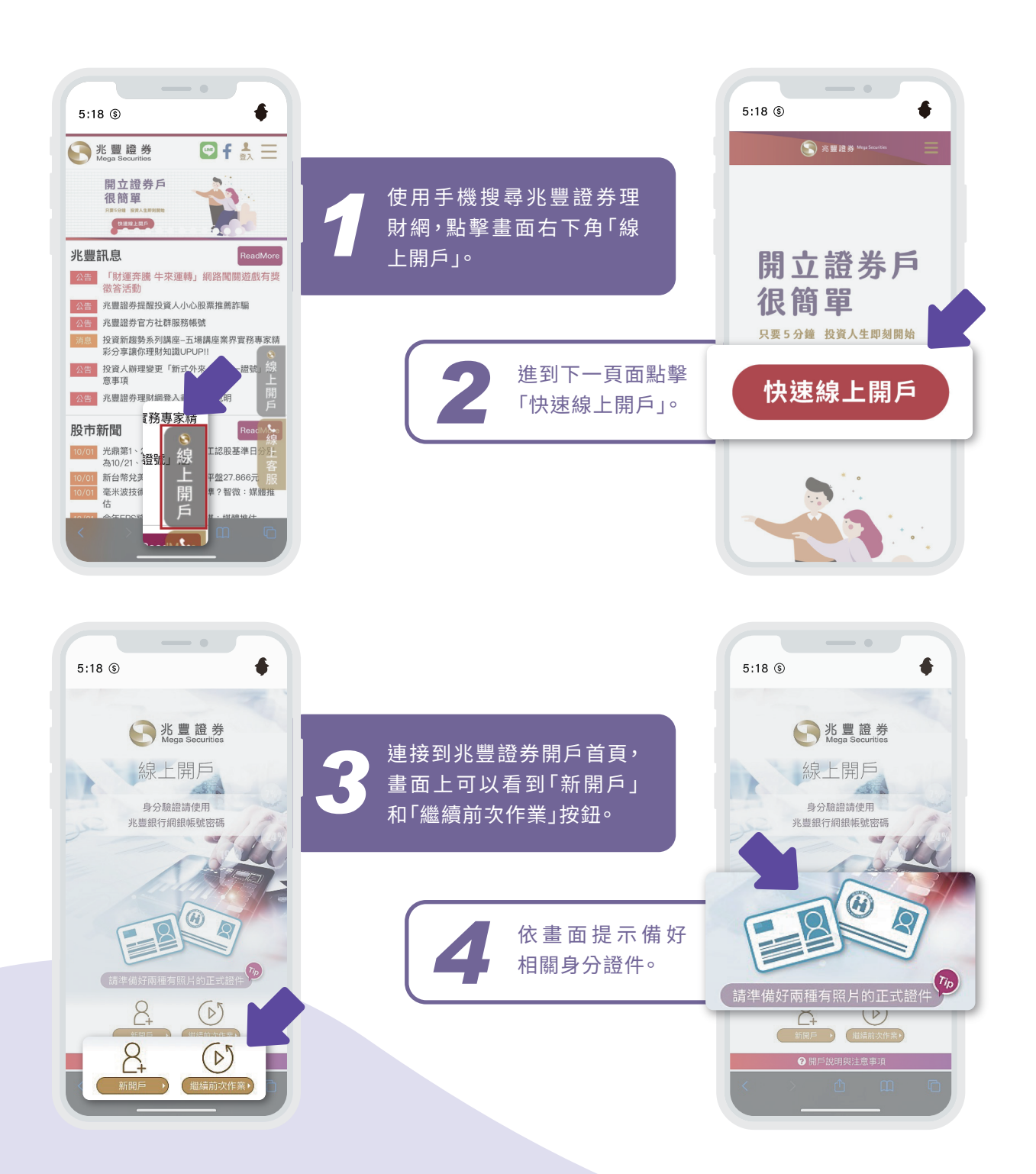

# 開始開戶

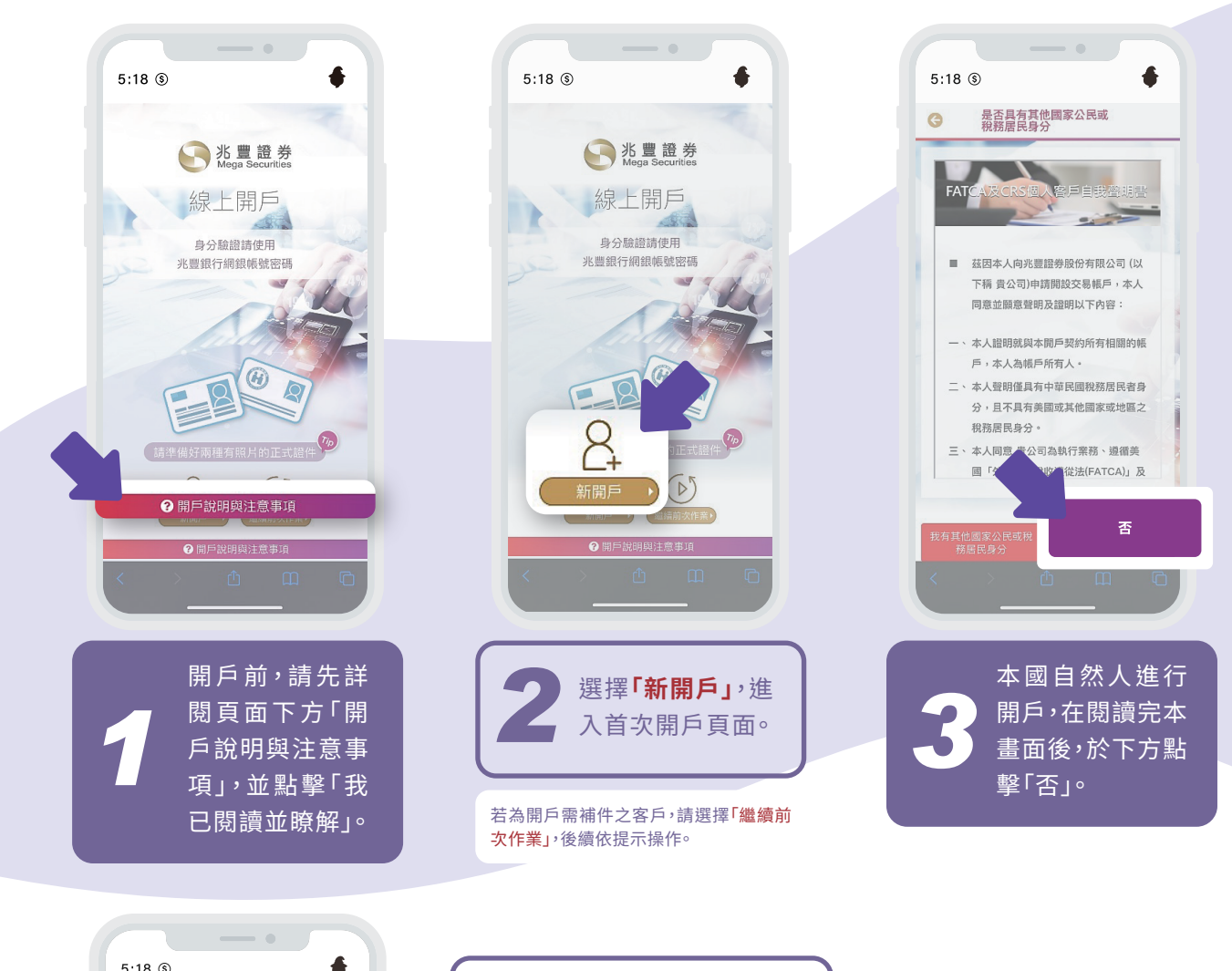

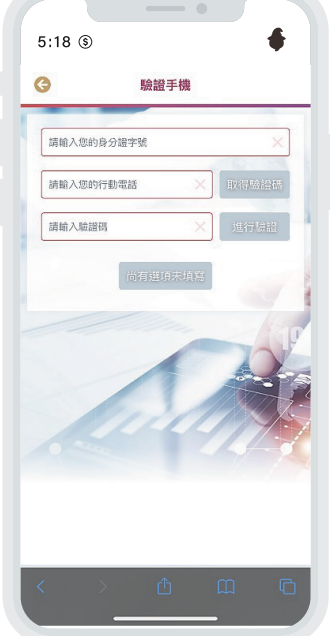

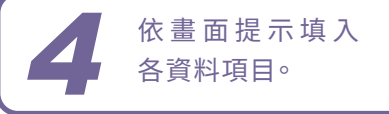

|        |         | 取得驗證碼 |
|--------|---------|-------|
| 請輸入驗證碼 | ×       | 進行驗證  |
|        | 尚有選項未填寫 |       |
|        | 尚有選項未填寫 | - 64  |

輸入手機號碼後,點擊 「取得驗證碼」取得簡訊。

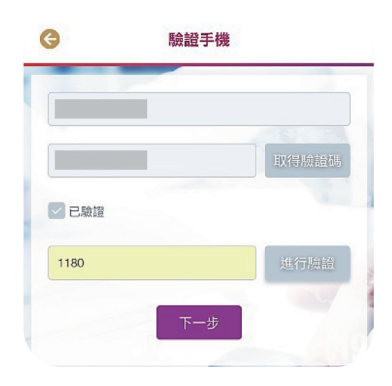

輸入驗證碼,以進行驗證手 機步驟。並點選下一步。

### 開戶流程及開戶申辦狀態

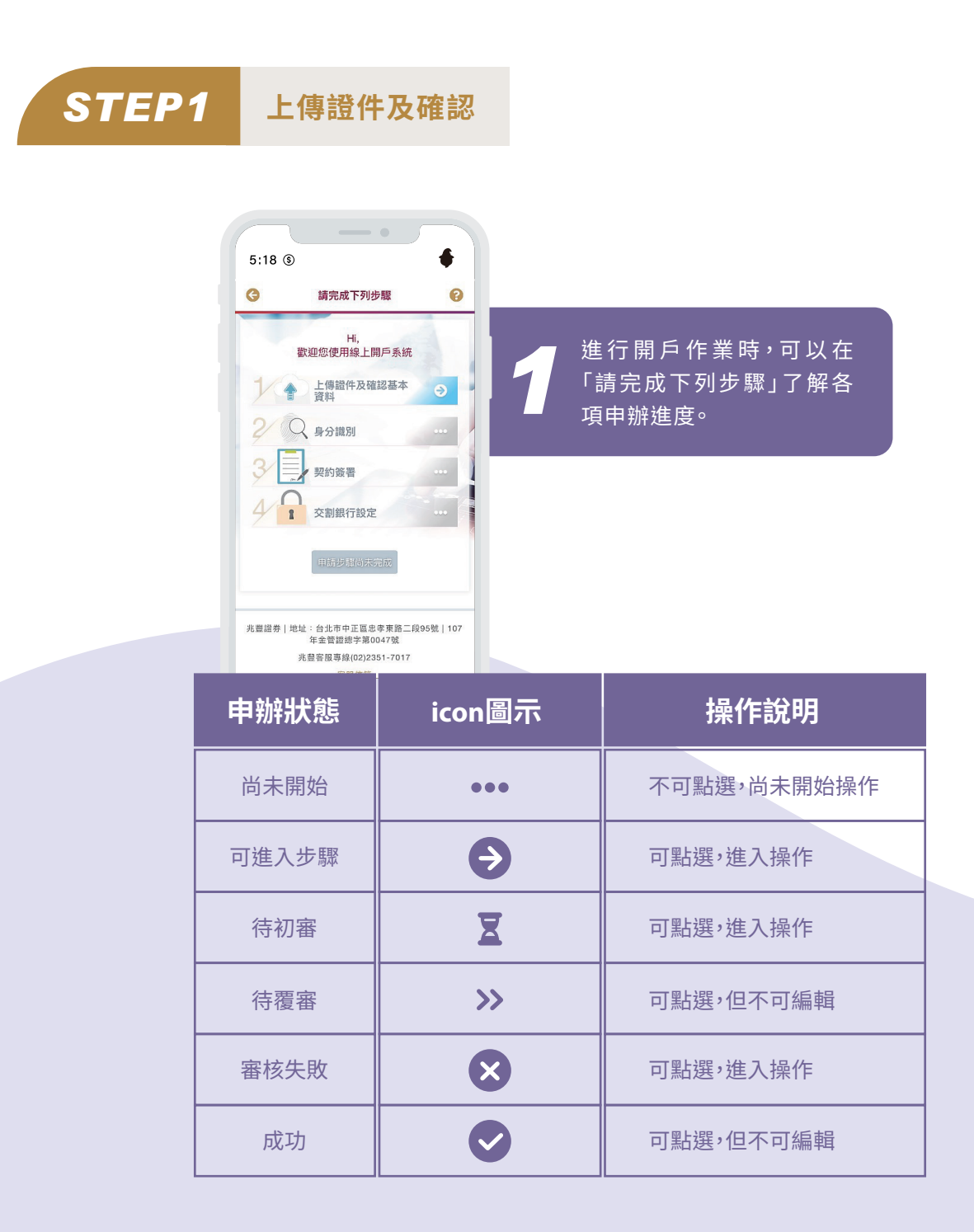

# 開戶流程及開戶申辦狀態

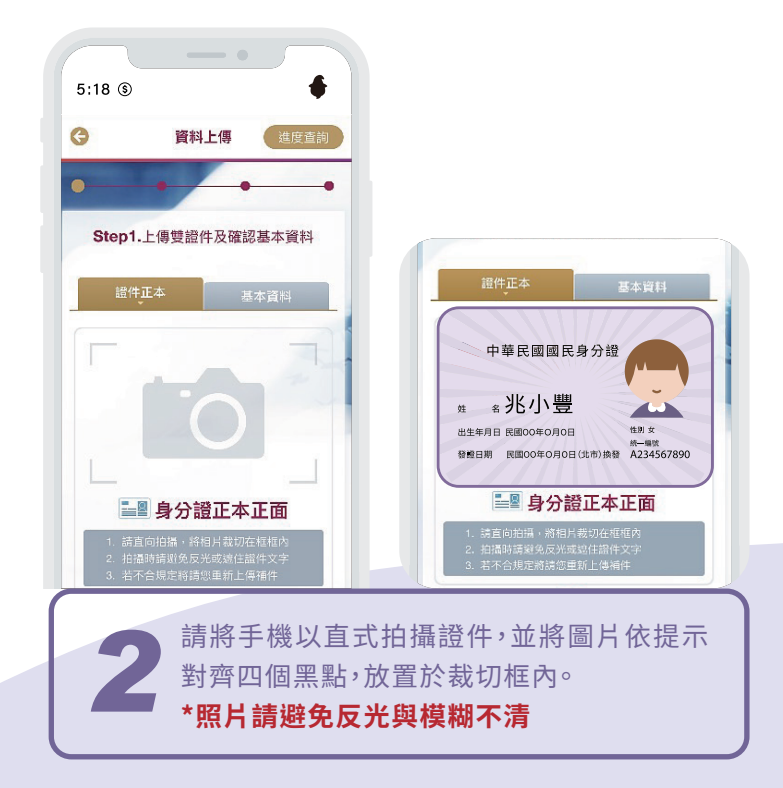

|                    | 5:18 (9)           |                      |  |
|--------------------|--------------------|----------------------|--|
|                    | G                  | 資料上傳 進度查詢            |  |
|                    | •                  | ••                   |  |
|                    | Step1.上傳雙證件及確認基本資料 |                      |  |
|                    | 退件正本 基本資料          |                      |  |
|                    |                    | 取得銀行基本資料             |  |
|                    |                    | "號為必填項目              |  |
|                    | "姓名                | ×                    |  |
|                    | "國籍                |                      |  |
|                    | "身分證字號             |                      |  |
|                    | "發證日期              |                      |  |
|                    | "發證地點              |                      |  |
| <b>3</b> 請完<br>料」即 | 整填妥基<br>I完成步题      | 基本資料,完成後點擊「上傳資<br>驟。 |  |

頁4/8

STEP2

身分識別

# 開戶流程及開戶申辦狀態

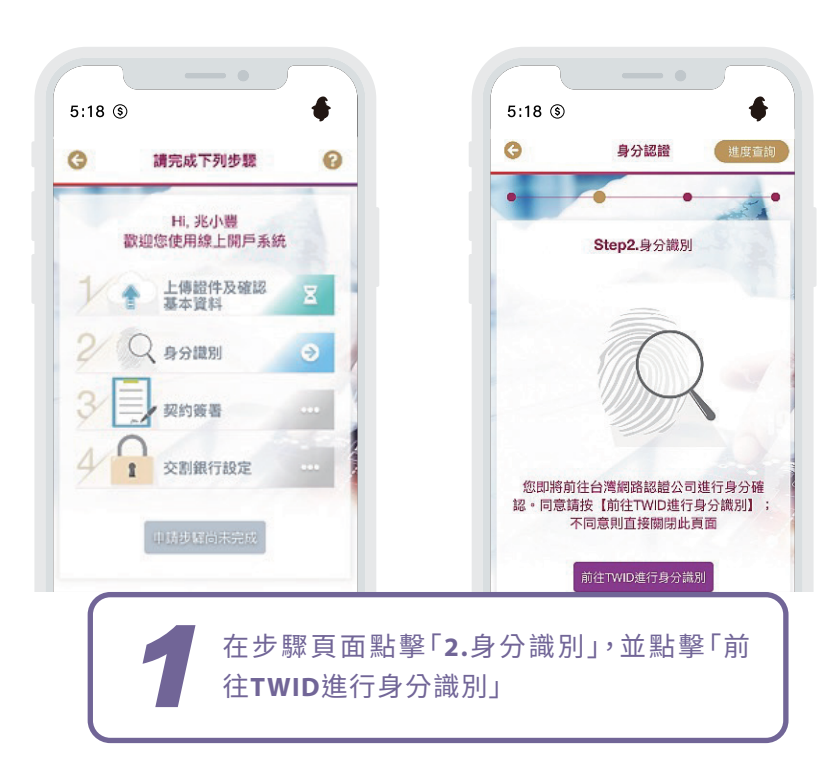

| 身分識別                  | 影響國際商業銀行<br>Mega International Commercial Bank | See 兆豐國際商業銀行<br>Mega International Commercial Bank |
|-----------------------|------------------------------------------------|----------------------------------------------------|
| 身分證字號                 |                                                |                                                    |
| K122***747            | 網路銀行帳戶認證                                       | 網路銀行帳戶認證                                           |
| 身分識別方式                | 你尚有 4 <del>分 53 秒</del> 操作時                    | (病菌 3 分 40 秒 操作時間                                  |
| 網路銀行帳號密碼 🗸            | * 身分證號/統編:K1***08747                           | 簡訊驗證碼將發送至您於本行留存的手機,驗證序號ffc                         |
| 銀行                    | * 使用者代號:                                       | C *                                                |
| 兆豊國際商業銀行              | * 密碼:                                          | 請輸入6碼簡訊驗證碼                                         |
| 使用您選擇的網路銀行橫號密碼進行身分認證。 | 取消認證 下一步                                       | 請於 1 分 51 秋內輸入;若無收到簡訊,<br>請於時間到時點選【重新發送驗證碼】        |
| 取消 確定                 |                                                | 下一步                                                |
| 輸入身分資料與選擇驗            | 輸入網銀使用者代碼及                                     | 網銀帳戶認證將發送手                                         |
| 證方式。                  | 密碼進行「網路銀行帳戶                                    | 機簡訊驗證碼。                                            |
|                       | 記證」。                                           |                                                    |

頁 5 / 8

STEP3

契約簽署

# 開戶流程及開戶申辦狀態

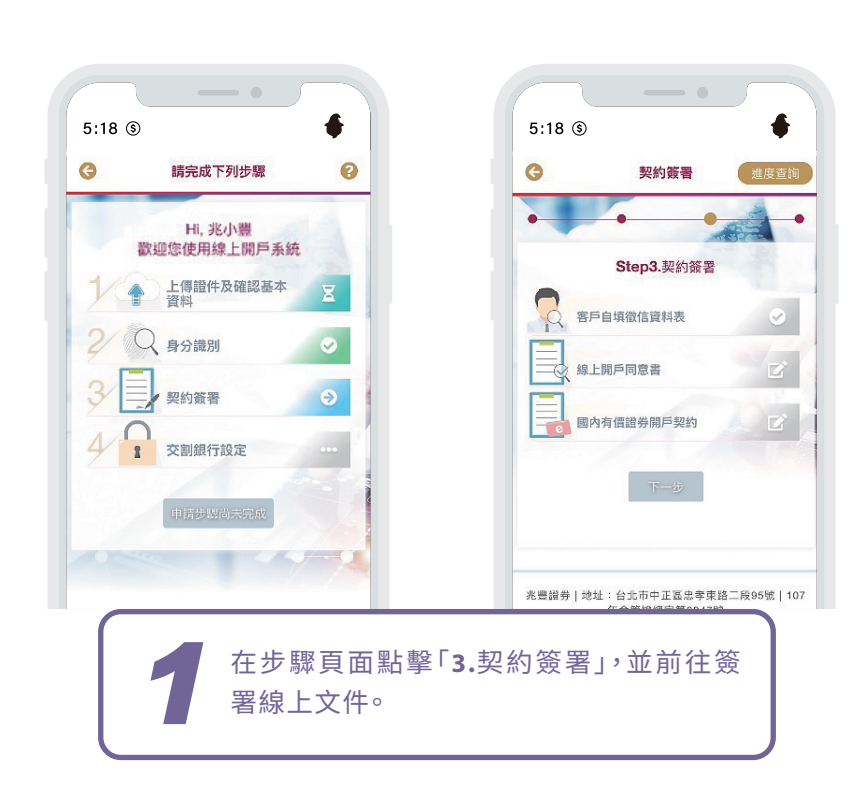

| 客戶自填徵信資料表             | 線上開戶同意書             | 國內有價證券開戶契約         |
|-----------------------|---------------------|--------------------|
| 文件版本:108.09           |                     |                    |
| 客戶姓名:                 | 文件版本:108.09         | 文件版本:108.09        |
| 身分證號:                 | 客戶姓名:               | 客戶姓名:              |
|                       | 身分證號:               | 身分證號:              |
| 客戶自填徵信資料表             |                     |                    |
| 一、基本資料:<br>退票記錄: ○有○無 | 線上開戶同意書             | 國內有價證券開戶契約         |
| (評估單日買賣額度達伍佰萬以上客戶,須   | 兆豐證券股份有限公司(下稱「本公司」) | 壹、國內有價證券開戶契約       |
| 檢附票據交換所票據退票資料查詢單)     | 之受理客戶以網路方式開立證券交易帳   | 一、委託買賣證券受託契約(TSE)  |
| 開戶原因:                 | 戶同意條款:              | 禾紅人(以下節孫田古)法佐喜漢經券  |
| ○長期投資 ○資金運用 ○其他       | 壹、注意事項:             | 交易所股份有限公司(以下簡稱證券交易 |
|                       |                     |                    |
| 各戶目填徵信資料表             | 線上開戶同意書             | 國內有價證券開戶契約         |

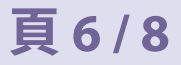

STEP4

交割銀行設定

# 開戶流程及開戶申辦狀態

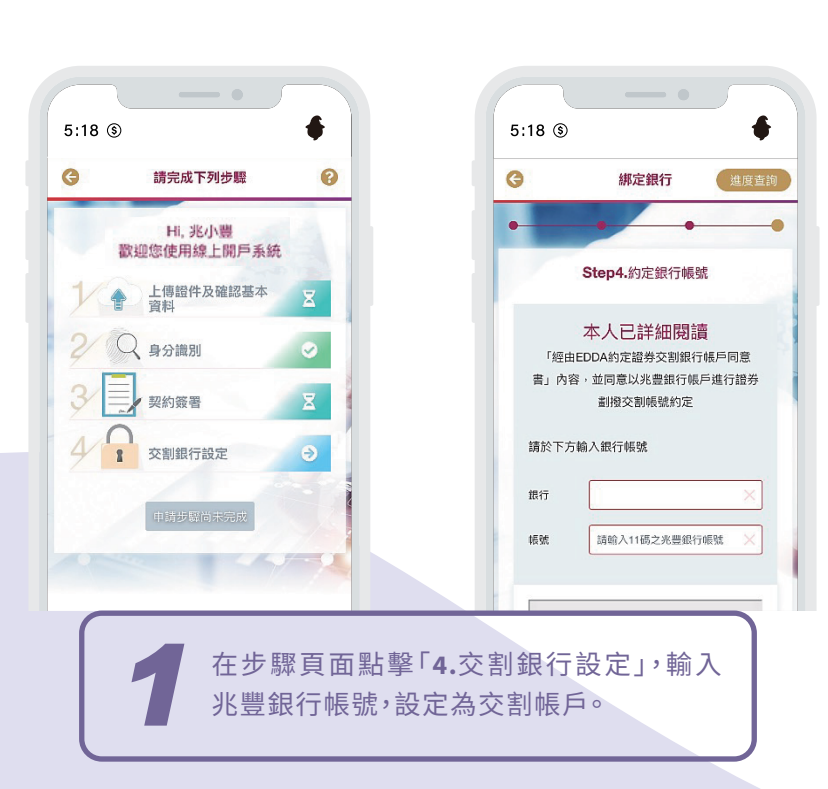

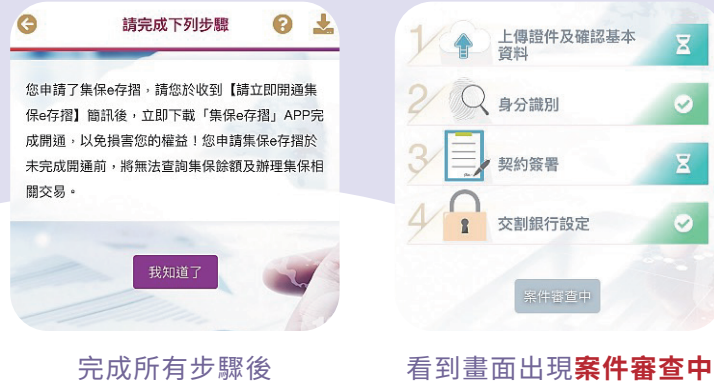

即自動申請「集保e存摺」

表示已完成開戶申請囉!

Ξ

0

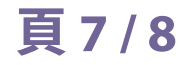

#### 憑證申請

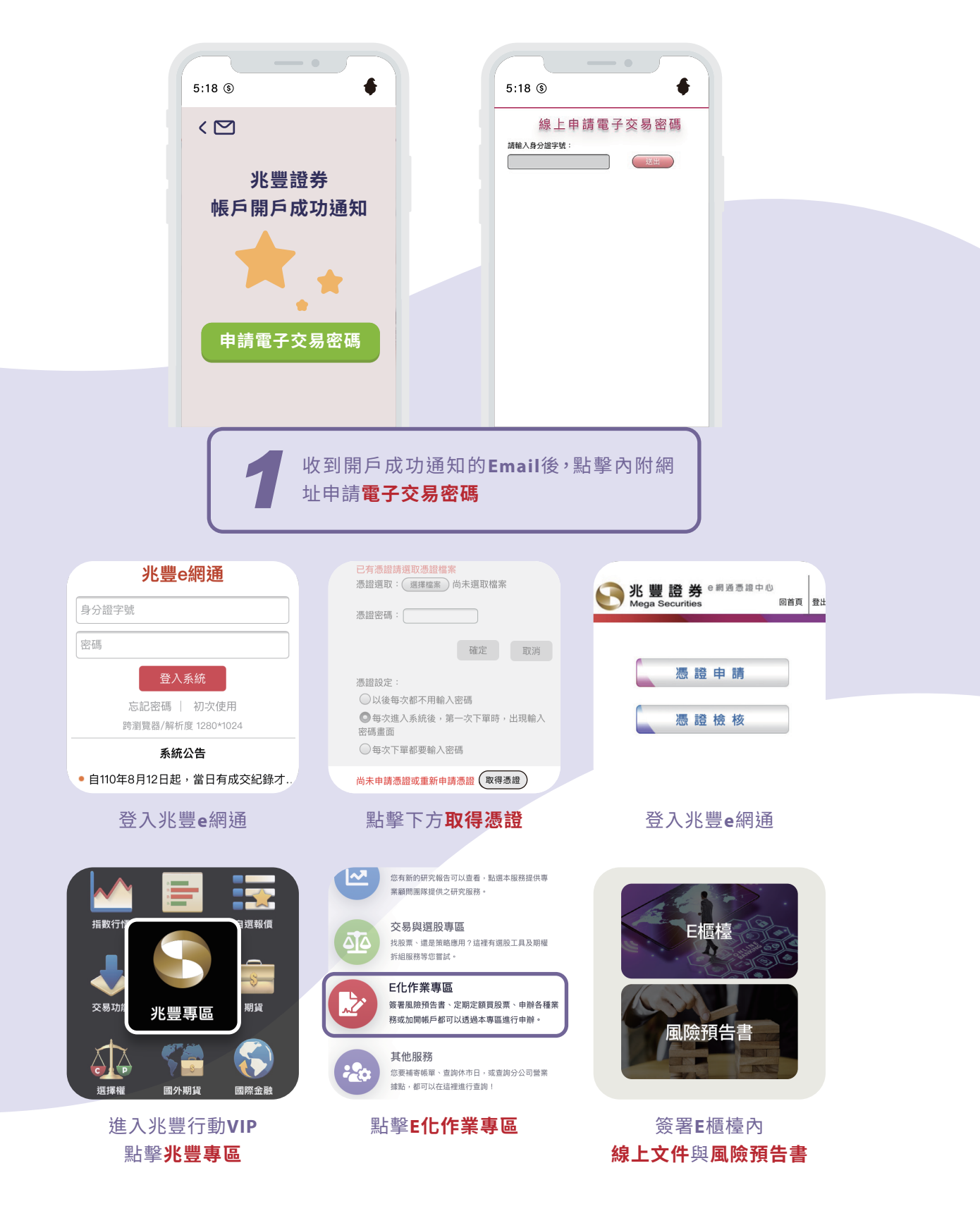

#### END

# 恭喜完成囉!現在開始下單!